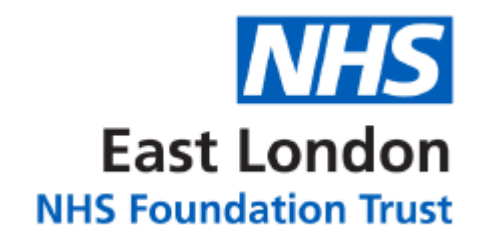

# Read-Only Access JAC EPMA User Guide v2018

For video tutorials please visit our intranet page. This can be accessed by searching 'EPMA' in the search bar or following the menu: Digital > Our Clinical Staff and Digital > Electronic Prescriptions & Medicines Administration (EPMA).

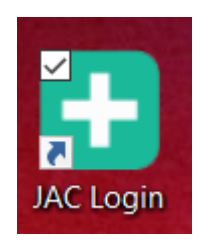

For <u>day-to-day support</u> please contact your ward pharmacist. For any EPMA related queries please contact <u>elft.epma@nhs.net</u>.

For <u>training requests</u>, please 'Raise a Request' through the IT Service Desk Portal. Select 'Clinical Systems Training' and then 'JAC' from the appropriate dropdown menu.

# Contents

| 1  | Logging On                                             |
|----|--------------------------------------------------------|
| 2  | Patient Selection                                      |
| 3  | Viewing <u>Allergy Status</u>                          |
| 4  | Viewing Inpatient Charts                               |
|    | Inpatient prescriptions (Regular & PRN) Patient Notes  |
| 5  | Viewing the Latest Short Term Leave (STL) Prescription |
| 6  | Viewing the Discharge (TTA) Medicine Prescription      |
| 7  | Viewing Clinical Drug Information                      |
| 8  | Viewing Conflict Logs                                  |
| 9  | Viewing & Interpreting Medication Administrations      |
| 10 | Consent to Treatment                                   |
| 11 | High Dose Antipsychotic Therapy (HDAT)                 |
| 12 | Blister Pack (Compliance Aid)                          |
| 13 | Printing Medicine Charts                               |
|    | MAC report(s)                                          |
|    | MAP report(s)                                          |

### 1. Logging On

- To access JAC double click the JAC web link icon on your desktop. •
- Enter your unique username and password (case sensitive). •

| Do not share yo | our password with anyone              |
|-----------------|---------------------------------------|
|                 | JAC<br>MEDICINES MANAGEMENT           |
|                 | Password                              |
|                 | Login       Advanced Options     Help |

\*Refer to instructions in login detail email and password reset guide for further information\*

| V2018SP1 Live    |                             |                              | SVR-JACLIN       |
|------------------|-----------------------------|------------------------------|------------------|
| Q                | Q.<br>Outpatient Finder     | Outpatient Diary             | Help             |
| Inpatient Finder | C<br>Administrat            | ion Round                    | Reporting        |
| Pharmacy         | Admit Discharge<br>Transfer | Clinical Drug<br>Information | Patient          |
| Configuration    | user Mana                   | igement                      | i<br>System Info |

Yo

#### 2. Patient Selection

Select Inpatient finder, then use any of the following identifiers to select the correct patient. If you are searching by Patient Name you should type in their surname.

| Home Inpatier  | nt Finder           |                      | v2018SP1 Live                    |                         | Alan Her | nry My Account | Logo |
|----------------|---------------------|----------------------|----------------------------------|-------------------------|----------|----------------|------|
| Inpatient Find | der                 |                      |                                  |                         |          |                |      |
| Patient name   |                     |                      |                                  | National number         |          |                |      |
| Hospital ward  |                     |                      |                                  | Hospital number         |          |                |      |
|                | Search <u>Clear</u> | Advanced search Help |                                  |                         |          |                |      |
|                |                     | (                    | ${f Q}$ Please enter search crit | eria to find a patient. |          |                |      |
| Patient Name   |                     | Date of Birth        | National No.                     | Hospital No. V          | Vard     | Consultant     |      |

• Select the patient.

NB: JAC will warn you if patients with similar names are on the same ward. You should always check that the patient's date of birth and NHS number are correct to ensure you have selected the correct patient.

| Home Inpatien  | Finder v2018SP1 Live              | Alan Henry      | My Account Logout |                      |
|----------------|-----------------------------------|-----------------|-------------------|----------------------|
| Inpatient Find | 5 <b>r</b>                        |                 |                   |                      |
| Patient name   | Test, testman                     | National number |                   |                      |
| Hospital ward  |                                   | Hospital number |                   |                      |
|                | Search Clear Advanced search Help |                 |                   |                      |
|                | Q 1-1 from 1 resul                | ts returned.    |                   |                      |
| Patient Name   | Date of Birth National No.        | Hospital No. N  | Ward              | Consultant           |
| TEST, Testman  | 26-Mar-1985 (37 y)                | 26031985 Z      | *Test Ward* (PHM) | ACCOUNT ONLY, EPMA T |
|                |                                   |                 |                   |                      |

- Only patients currently admitted to an inpatient ward/HTT with EPMA will appear.
- If the patient does not appear when searching please contact your ward pharmacist or the Duty Senior Nurse out of hours.
- See below for an overview of the chart.

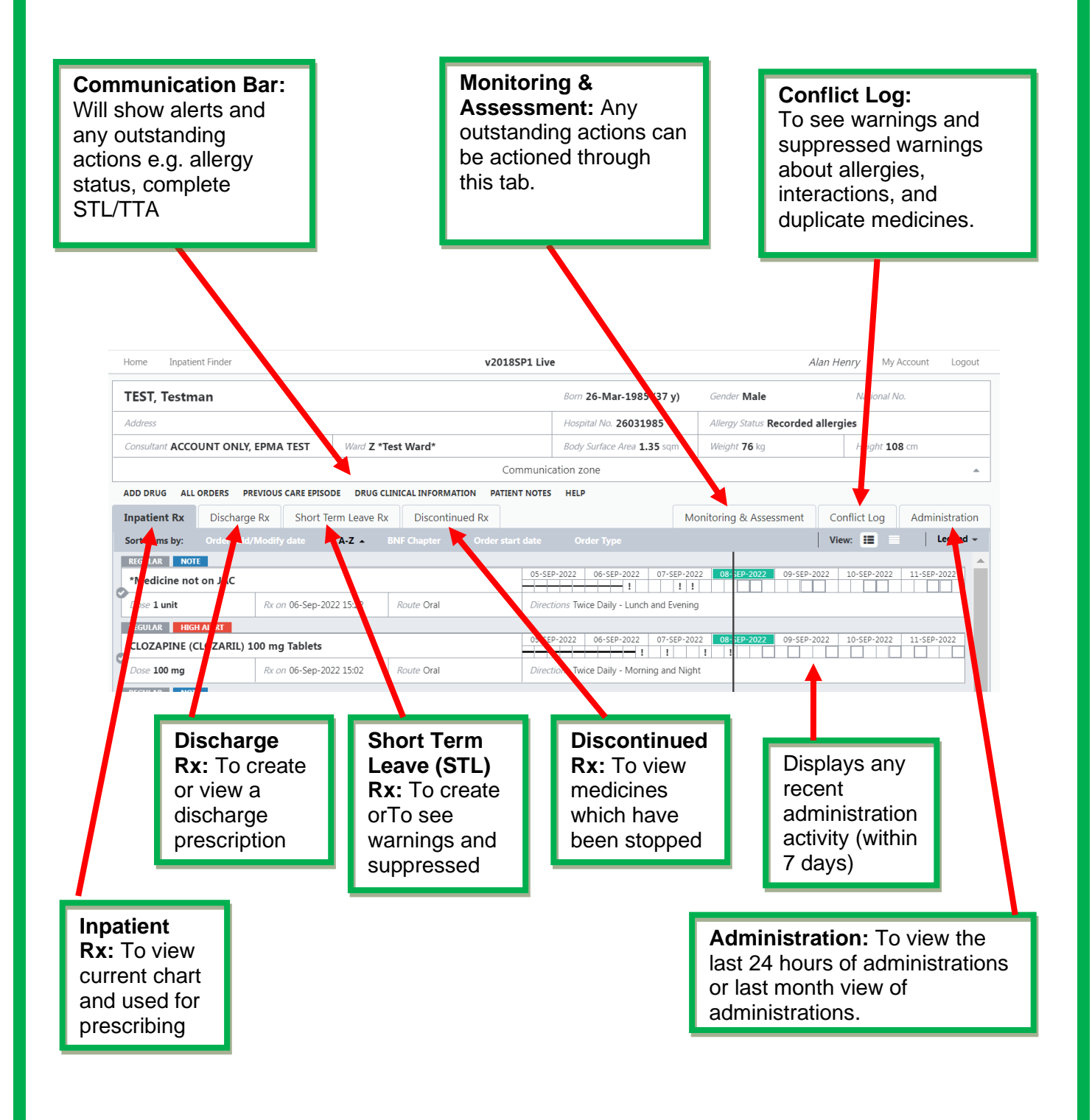

#### 3. Viewing Allergy Status

- Allergy status will be recorded in the Allergy status bar.
- Brand new patients may have an allergy status of 'Unknown'. The allergy status will need to be updated to allow any prescriptions to be made.

| ESTING, Molly        |                      |                   |                         |                   | Born 01-Ja                         | n-1934 (84 y)           | Gender Femal        | le                                 | National No.         |      |
|----------------------|----------------------|-------------------|-------------------------|-------------------|------------------------------------|-------------------------|---------------------|------------------------------------|----------------------|------|
| ddress ZZ99          |                      |                   |                         |                   | Hospital No.                       | 0000011                 | Allergy Status      | No known drug                      | allergies            |      |
| onsultant WHYTE, SEA | N                    | Ward T            | est Ward                |                   | Body Surface                       | e Area <b>1.89</b> sqm  | Weight <b>78</b> kg |                                    | Height <b>170</b> cm |      |
|                      |                      |                   |                         | Comm              | unication zone                     |                         |                     |                                    |                      | -    |
|                      |                      |                   |                         |                   |                                    |                         |                     |                                    |                      |      |
| TEST, One            |                      |                   |                         | Born ()           | 1-Mar-1956 (62 y)                  | Gender Female           | Nationa             | al No.                             |                      |      |
| Address 61 GLENBU    | JRNIE ROAD LOND      | ON SW17 7DJ       |                         | Hospit            | al No. 0000017                     | Allergy Status Record   | ed allergies        |                                    | -                    |      |
| Consultant DOCTOR    | R, INPATIENT         | Ward Test         | Ward                    | Body S            | <i>urface Area</i> <b>1.92</b> sqm | Weight <b>78</b> kg     | Height              | <b>173</b> cm                      |                      |      |
|                      |                      |                   | 0                       | Communication zor | ne                                 |                         |                     | *                                  | _                    |      |
| ADD DRUG ALL ORD     | DERS PREVIOUS CARE   | EPISODE DRUG CLIN | NICAL INFORMATION PAT   | IENT NOTES HELP   |                                    |                         |                     |                                    |                      |      |
| Inpatient Rx (       | Discharge Rx Sh      | ort Term Leave Rx | Discontinued Rx         |                   | N                                  | Nonitoring & Assessment | t Conflict Log      | Administration                     |                      |      |
| Sort items by: O     | rder Add/Modify date | • A-Z B           |                         |                   |                                    |                         | View: 🛄             |                                    |                      |      |
| REGULAR              |                      |                   |                         |                   |                                    |                         | F                   | Recorded Allergies                 |                      | ×    |
| Consent To Treat     | tment Form           |                   |                         | 03-NOV-2018       | 04-NOV-2018 05-NOV-                | 2018 05-N OV-2018 07-N  | IOV-2018 08-NO      | <ul> <li>rampni (cough)</li> </ul> |                      |      |
| Dase 1 Form          | Rx on 02-            | Nov-2018 13:24    | Route No Route Required | Directions Nig    | ht                                 |                         |                     |                                    |                      |      |
| IRREGULAR HIGH A     | ALERT                |                   |                         |                   |                                    | MODIF                   | ORAL ANTI-CO.       | AGULANT PROTOCOL                   |                      |      |
| Manageria Tant       |                      |                   |                         | 03-NOV-2018       | 04-NOV-2018   05-NOV-              | 2018 05-NOV-2018 07-N   | IOV-2018   08-NOV-2 | 018   09-NOV-2018                  |                      |      |
|                      |                      |                   |                         |                   |                                    |                         |                     |                                    |                      |      |
|                      |                      |                   |                         |                   |                                    |                         | ,                   |                                    |                      | · ·  |
|                      |                      |                   |                         |                   | Allerg                             | jies/Sensiti            | ivities w           | III appear                         | here as a            |      |
|                      |                      |                   |                         |                   | notific                            | cation whe              | n enterir           | ng the rec                         | cord. It will re     | main |
|                      |                      |                   |                         |                   | there                              | until the 'X            | (' is click         | ed on the                          | e notification       |      |
|                      |                      |                   |                         |                   |                                    |                         |                     |                                    | e netmodilon         |      |

 When an item is listed as an allergy the prescriber will not be able to prescribe that item, however when listed as a sensitivity the prescriber will receive a warning which can be overridden for the item to be prescribed.

#### 4. Viewing Inpatient Charts

- Prescriptions on the inpatient tab can be ordered by type to separate Regular and PRN medication by selecting 'Order Type'
- Regular medication will appear as per example below with a 7-day view of administrations
- PRN medication, as per example below, will show the last administration date and time on the item, for a full administration history the 'Administration History' link will need to be selected.
- Patient Notes will automatically display when entering a drug chart where there are notes attached to a patient's drug chart. Where there are multiple notes recorded, notes can be selected from the left-hand side to view in more detail. Any notes that have been suppressed will appear by selecting the 'Suppressed Notes' button, these are usually notes that are no longer relevant to the patient and have been suppressed by a member of the multidisciplinary team. Once these have been seen they can be closed. To re-access patient notes at any point select the 'PATIENT NOTES' button.

| Home Inpatien     | t Finder                   | er v2018SP1 Live Alan Henry |                             |                                   |                                        |          |                |                 | .ogout       |
|-------------------|----------------------------|-----------------------------|-----------------------------|-----------------------------------|----------------------------------------|----------|----------------|-----------------|--------------|
| BLOGGS, Joe       | ÷                          |                             |                             | Born 31-Oct-1989 (32 y)           | Gender Male                            |          | NHS No. 2      | 223 344 4744    | 4            |
| Address 34 Tree r | oad London E1 8YU          |                             |                             | Hospital No. 364 475 473          | Allergy Status No known drug allergies |          |                |                 |              |
| Consultant ACCOL  | JNT ONLY, EPMA TEST        | Ward Z *Tes                 | t Ward*                     | Body Surface Area                 | Weight                                 |          | Height 18      | 0 cm            |              |
|                   |                            |                             | ${\sf Q}$ You have succ     | essfully created the order.       |                                        |          |                |                 |              |
| ADD DRUG ALL O    | ORDERS PREVIOUS CARE EPISO | DE DRUG CLIN                | ICAL INFORMATION PATIENT NO | TES HELP                          |                                        |          |                |                 |              |
| Inpatient Rx      | Discharge Rx Short Te      | rm Leave Rx                 | Discontinued Rx             |                                   | Monitoring & Asse                      | essment  | Conflict Log   | Administra      | ation        |
| Sort items by:    |                            |                             |                             | Order Type 🔺                      |                                        | 1        | /iew: 🔳        | Lege            | end 👻        |
| REGULAR           |                            |                             |                             |                                   |                                        |          |                |                 | ~            |
| PROCYCLIDINE      | 5 mg Tablets               |                             |                             | 29-AUG-2022 30-AUG-2022 3:        | 1-AUG-2022 01-SEP-2                    | 02-SEP-2 | 022 03-SEP-20  | 022 04-SEP-1    | 2022         |
| Dose 5 mg         | Rx on 01-Sep-2             | 022 16:44                   | Route Oral                  | Directions Twice Daily - Morning  | and Evening                            |          |                |                 |              |
| PRN               |                            |                             |                             |                                   |                                        |          |                |                 | ×            |
| PRN               |                            |                             | F                           |                                   |                                        |          |                |                 |              |
| LORAZEPAM 1       | mg Tablets                 |                             |                             | Last administration <none></none> |                                        | PRN o    | rder with no d | efined freque   | ency         |
| Dose 1 mg         | Rx on 01-Sep-2             | 022 16:44                   | Route Oral                  |                                   |                                        |          | Adm            | inistration His | <u>itory</u> |

#### 5. Viewing the Latest Short Term Leave (STL) Prescription

When in the selected patient's record, click on Short Term Leave Rx tab. If there is a current STL prescription the items and dates for the STL will be viewable here, example below.

| Home Inpatient Finder                                     | v2018SP1 Live Alan Henry             |                                   |                           |                             |             |  |
|-----------------------------------------------------------|--------------------------------------|-----------------------------------|---------------------------|-----------------------------|-------------|--|
| BLOGGS, Joe                                               |                                      | Born 31-Oct-1989 (32 y)           | Gender Male               | NHS No. 223 344             | 4744        |  |
| Address 34 Tree road London E1 8YU                        |                                      | Hospital No. 364 475 4738         | Allergy Status No known   | n drug allergies            |             |  |
| Consultant TESTDOCTORCONSULTANT, TE Ward Z                | *Test Ward*                          | Body Surface Area                 | Weight                    | <i>Height</i> <b>180</b> cm |             |  |
|                                                           | ${\sf Q}$ You have successfully of   | hanged the order verification sta | itus.                     |                             |             |  |
| FUTURE STL STL LETTER EDIT STL SEND PATIENT ON STL        | DRUG CLINICAL INFORMATION PA         | TIENT NOTES HELP STL OVERVIE      | W HELP                    |                             |             |  |
| Inpatient Rx Discharge Rx Short Term Leave                | Rx Discontinued Rx                   |                                   | Monitoring & Assessment   | Conflict Log Adm            | inistration |  |
| Sort items by. Order creation date 👻                      | NE Chapite - Order Start date        | Onder Type                        | -                         |                             |             |  |
| COMPLETED: Sent to Pharmacy on 01-Sep-2022 @ 15:34.Estima | ted departure on 02-Sep-2022 @ 09:30 | and return on 05-Sep-2022 @ 09:30 |                           |                             |             |  |
| MULTIVITAMIN Tablets                                      |                                      | Dose 1 Tablet                     | Frequency Morning         |                             |             |  |
| Route Oral Rx on 01-Sep-2022 15:34                        | Verification status Verified         | Prescriber Alan Henry             | BNF Multivitamin prepar   | ations                      |             |  |
| REGULAR                                                   |                                      |                                   |                           |                             |             |  |
| ALOGLIPTIN 12.5mg / METFORMIN 1g Tablets                  |                                      | Dose 1 Tablet                     | Frequency Twice Daily - N | Morning and Evening         |             |  |
| Route Oral Rx on 01-Sep-2022 15:34                        | Verification status Verified         | Prescriber Alan Henry             | BNF Drugs used in diabet  | tes                         |             |  |

• When a patient is going on leave again, the STL tab can be reused by the prescriber to do the next prescription.

#### 6. Viewing the Discharge (TTA) Prescription

- These prescriptions should be reserved for the point of discharge.
- Select 'Discharge Rx' tab, if there is a prescription the items will be viewable here with the date the medication was ordered, example below

| Home Inpatient Finder                      | v2018SP1 Live Alan Henry My |                                    |                                    |                        |                                        |             | Account Logout |
|--------------------------------------------|-----------------------------|------------------------------------|------------------------------------|------------------------|----------------------------------------|-------------|----------------|
| BLOGGS, Joe                                |                             |                                    | Born 31-Oct-1989 (32 y)            | Gender Male            |                                        | NHS No. 2   | 23 344 4744    |
| Address 34 Tree road London E1 8YU         |                             |                                    | Hospital No. 364 475 4738          | Allergy Status No kn   | Allergy Status No known drug allergies |             |                |
| Consultant TESTDOCTORCONSULTAN             | T, TE Ward Z                | *Test Ward*                        | Body Surface Area                  | Weight                 |                                        | Height 18   | <b>0</b> cm    |
|                                            |                             | ${\sf Q}$ You have successfully of | changed the order verification sta | atus.                  |                                        |             |                |
| DISCHARGE LETTER EDIT DISCHARGE            | REVIOUS CARE EPIS           | DDE DRUG CLINICAL INFORMATION      | PATIENT NOTES HELP                 |                        |                                        |             |                |
| Inpatient Rx Discharge Rx S                | hort Term Leave             | Rx Discontinued Rx                 |                                    | Monitoring & Assessmer | nt Cor                                 | nflict Log  | Administration |
| Sort items by: Order Add/Modify da         | e - <u>AZ</u>               | BNF Chapter Order start da         |                                    |                        |                                        |             |                |
| Discharge Prescription is COMPLETED. The c | ischarge was sent to        | pharmacy on 01-Sep-2022 @ 15:37    |                                    |                        |                                        |             |                |
| MULTIVITAMIN Tablets                       |                             |                                    | Dose 1 Tablet                      | Frequency Morning      |                                        |             |                |
| Route Oral Rx on 01                        | Prescriber Alan Henry       | BNF Multivitamin pro               | eparations                         |                        |                                        |             |                |
| REGULAR                                    | REGULAR                     |                                    |                                    |                        |                                        |             |                |
| ALOGLIPTIN 12.5mg / METFORMIN              | 1g Tablets                  | 1                                  | Dose 1 Tablet                      | Frequency Twice Dail   | y - Morning                            | and Evening | I              |
| Route Oral Rx on 01                        | -Sep-2022 15:36             | Verification status Verified       | Prescriber Alan Henry              | BNF Drugs used in di   | abetes                                 |             |                |

#### 7. Viewing Clinical Drug Information

• By selecting 'Clinical Drug Information' on the home page, you can view clinical information of any drug. This can also be found on the inpatient chart.

#### 8. Viewing Conflict Logs

• When in a patient's record, Conflict Log functionality allows you to see warnings, suppressed warning, allergies, interactions, and duplicate therapies that occur at the point of prescribing.

| TEST, One                                  |                   |                  |                                                              |                                       | Born 01-Mar-1956 (62                                     | y) Gender Fer       | nale           | National N   | <i>o</i> ,     |
|--------------------------------------------|-------------------|------------------|--------------------------------------------------------------|---------------------------------------|----------------------------------------------------------|---------------------|----------------|--------------|----------------|
| Address 61 GLENBURNIE ROAD LONDON SW17 7DJ |                   |                  |                                                              |                                       | Hospital No. 0000017                                     | Allergy State       | s Recorded all | ergies       |                |
| Consultant DOC                             | TOR, INPATIENT    | War              | d Test Ward                                                  |                                       | Body Surface Area 1.92 so                                | qm Weight <b>78</b> | kg             | Height 17    | <b>3</b> cm    |
|                                            |                   |                  |                                                              | Communic                              | ation zone                                               |                     |                |              |                |
| DRUG CLINICAL IN                           | NFORMATION PATIE  | ENT NOTES HELP   |                                                              |                                       |                                                          |                     | _              |              | •              |
| Inpatient Rx                               | Discharge Rx      | Short Term Leav  | ve Rx Discontinued Rx                                        |                                       |                                                          | Monitoring & As     | sessment C     | Conflict Log | Administration |
| Filters: 🔽 War                             | nings 🗌 Suppresse | d Warnings 🛛 🗹 🖌 | Allergies & Sensitivities 🔽 Inter                            | ractions 🔽 I                          | Duplicate Therapy 🗹 Exac                                 | t Duplicate From    | dd-MMM-yyyy    | v 🏥 to da    | I-МММ-уууу 📋   |
|                                            |                   |                  | There ar                                                     | e no conflict                         | available to display                                     |                     |                |              |                |
|                                            |                   |                  | The system is<br>will only s<br>warnings. Th<br>regularly by | set up<br>show s<br>hese a<br>v the E | o in a way tha<br>ignificant<br>re reviewed<br>PMA team. | t                   |                |              |                |

#### 9. Viewing & Interpreting Medication Administrations

 The medication chart is available on the Inpatient Rx page of the patient's record which shows the administration details of each drug for the past 3 days, current day and proceeding 3 days. You can use the Legend tab to see the meaning of each administration symbol.

| Inpatient Rx                                                        | Discharge Rx               | Short Term Leave Rx    | Discontinued Rx     |                                    | Monitoring & Assessment       | Conflict Log     | Administration |
|---------------------------------------------------------------------|----------------------------|------------------------|---------------------|------------------------------------|-------------------------------|------------------|----------------|
| Sort items by:                                                      | Order Add/Modify           | y date <b>▼</b> A-Z Bi |                     |                                    |                               | View: 📰          | Legend 👻       |
| REGULAR HIGH                                                        | HALERT<br>Omg Modified Rel | ease Tablets           |                     | 02-OCT-2018 03-OCT-2018 04-(       | OCT-2018 05-OCT-2018 06-OCT-  | 2018 07-OCT-2018 | 08-OCT-2018    |
| Dose 10 mg Rx on 05-Oct-2018 11:40 Route Oral: Witness              |                            |                        |                     | Directions Twice Daily - Lunch and | Evening                       |                  |                |
| REGULAR HIGH ALERT<br>Methadone Sugar Free 1mg in 1ml Oral Solution |                            |                        |                     | 02-OCT-2018 03-OCT-2018 04-0       | OCT-2018 05-OC T-2018 06-OCT- | 2018 07-OCT-2018 | 08-OCT-2018    |
| Dose 40 mg                                                          | Rx c                       | on 05-Oct-2018 11:32   | Route Oral: Witness | Directions Midday                  |                               |                  |                |
|                                                                     | Admir                      | nistration C           | hart                |                                    |                               |                  |                |

• For a view of the full administration chart, select Administration on the patient chart and choose either the 24hr charting period or 30 day charting period.

| ADD DRUG ALL C            | RDERS PREVIOUS CARE EPISODE DRUG CLINICAL INFORMATION PATIENT NOTES HELP |                                                 |
|---------------------------|--------------------------------------------------------------------------|-------------------------------------------------|
| Inpatient Rx              | Discharge Rx Short Term Leave Rx Discontinued Rx Monitor                 | oring & Assessment Conflict Log Administration  |
| Sort items by:            | Order Add/Modify date 👻 A-Z BNF Chapter Order start date Order Type      | View: 1                                         |
| REGULAR<br>Consent To Tre | atment Form                                                              | 05-NO/-2018 06-NOV-2018 07-NOV-2018 08-NOV-2018 |
|                           | Monitoring & Assessment Conflict Log                                     | Administration                                  |
|                           | View: ⊙ . <mark>⊙<sup>24h</sup></mark> ∰                                 | Legend 🗸                                        |
|                           | 24hr<br>View                                                             | 30 day<br>View                                  |

• Select either of the views as shown above and the following screens will appear for each view of the chart.

| Inpatient Rx          | Discharge Rx | Short Term Leave Rx              | Discontinued Rx |                                                                                     | Monitoring & Assessment                                                                        | Conflict Log | Administration |  |  |  |  |  |
|-----------------------|--------------|----------------------------------|-----------------|-------------------------------------------------------------------------------------|------------------------------------------------------------------------------------------------|--------------|----------------|--|--|--|--|--|
| Last 24h              |              |                                  |                 | View: O O <sup>24h</sup> the Legend                                                 |                                                                                                |              |                |  |  |  |  |  |
|                       | Prescripti   | ons with Administrations in last | t 24h           | 06-Nov-2018                                                                         | 07-Nov-2010                                                                                    |              |                |  |  |  |  |  |
| PRN NON STOCK         |              |                                  |                 |                                                                                     |                                                                                                |              |                |  |  |  |  |  |
| Lorazepam 1mg Tablets |              |                                  |                 | 16 17 18 19 20 21 22 23 00 01 02 03 04 05 06 07 08 09 10 11 12 13 14 15 16 17 10 19 |                                                                                                |              |                |  |  |  |  |  |
| Dose 1 mg             |              | Rx on 04-Oct-2018 13:47          | Route Oral      | Directions Twice Daily - N                                                          | rections Twice Daily - Morning and Evening                                                     |              |                |  |  |  |  |  |
|                       |              |                                  |                 | _                                                                                   |                                                                                                | <b>•</b>     |                |  |  |  |  |  |
|                       |              |                                  |                 |                                                                                     | 24hr view shows the administrat<br>that occurred by greying out the<br>times of administration |              |                |  |  |  |  |  |

| Last month                                                       |                     |               | View: ③                                                                               | (2) 24h 🔛 Legend                            |
|------------------------------------------------------------------|---------------------|---------------|---------------------------------------------------------------------------------------|---------------------------------------------|
| Prescriptions with administrations in 08-Oct-2018 to 07-Nov-2018 |                     |               | October 2018                                                                          | November 2018                               |
| Lorazepam 1mg Tablets                                            |                     | 8 9 10 11     | 12 13 14 15 16 17 18 19 20 21 22 23 24 25 26 27 28 29 30                              | 31 1 2 3 4 5 6 7                            |
| Dose 1 mg                                                        |                     | Directions Tw | rice Daily - Morning and Evening                                                      |                                             |
| You can cycle thr<br>each 30 day perio<br>using the arrows       | ough<br>od<br>here. |               | 30 day view will appear as a administrations will be show administration which occurr | shown,<br>vn by numbers of<br>ed in one day |

• For details of administration for a medicine, once in the administration page as shown earlier, click on any of the administration boxes on the drug and the following screen will appear.

|                                                      |                                    | Communication zone                                                                                                    |                                |        |  |  |  |  |
|------------------------------------------------------|------------------------------------|----------------------------------------------------------------------------------------------------|--------------------------------|--------|--|--|--|--|
| Order Information                                    | TORY CULICAL DRUG INFORMATION HELP | Order Modify                                                                                                    | Order Notes                    |        |  |  |  |  |
|                                                      |                                    |                                                                                                    | Legend +                       |        |  |  |  |  |
| REGULAR NON STOCK Aripiprazole 5mg Tablets           |                                    | Date         October 2018           Day         4         5         6         7         8         9         10         11         12         13         14         10 | Select Administration History, |        |  |  |  |  |
| Dose 5 mg                                            | Route Oral                         | 12:00 !                                                                                                    | he found in 2 places           |        |  |  |  |  |
| Frequency Lunchtime  Rx on 04-Oct-2018 12:15 Stan on |                                    |                                                                                                    | be lound in 2 pla              | 0.005. |  |  |  |  |
|                                                      |                                    |                                                                                                    |                                |        |  |  |  |  |

• You can now see full details of the administration which includes name of nurse, date, time, dose and administered as show below

| dministration History: Aripiprazole 5mg Tablets × |                          |                          |                         |                   |  |  |  |
|---------------------------------------------------|--------------------------|--------------------------|-------------------------|-------------------|--|--|--|
| Date & Time                                       | Dose / Rate Administered | Dose / Rate Administered | Non-Administered Reason | User Responsible  |  |  |  |
| 05-Oct-2018 @ 11:17(sch. 05-Oct-2018 @ 12:00)     | 5 mg                     | 1 Tablet                 |                         | Mr Mohammed Ahmed |  |  |  |
| 04-Oct-2018 @ 12:26(sch. 04-Oct-2018 @ 12:00)     |                          |                          | Self-Administered       | Mr Mohammed Ahmed |  |  |  |

 Non-admin reasons will display as an exclamation mark ('!') – various sub reasons can be entered as a non-admin reason i.e. patient declined, Other reason record on Rio notes, patient Self-Administered. These exact reasons can be found by hovering your mouse over any exclamation marks on the administration tab.

#### **10. Consent to Treatment**

- Current JAC functionality does not allow electronic Consent to Treatment forms (T2/T3) and Community Treatment Orders (CTO1/CTO11/CTO12). Therefore, there is a "dummy medicine" called Consent to Treatment Form which must be prescribed for all relevant patients.
- An order note is attached onto this dummy drug to state the type of form in the title i.e. T3, date of form and where the original can be found to refer to it. No medicine details should be entered here as this is just a reminder. This note is viewable under 'Patient Notes'.

#### 11. High Dose Antipsychotic Therapy (HDAT)

• Added onto the drug chart as a reminder that the patient requires additional monitoring.

#### 12. Blister Pack (Compliance Aid)

- For patients already established on a dosette box in the community.
- Added onto the drug chart as a reminder that the patient usually receives their medication as a dosette box.
- This item should be added on to any STL or discharge TTA where medication is required in a dosette box.

#### **13. Printing Medicines Charts**

• To print medicine charts from EPMA select the 'Reporting' tile from the home screen

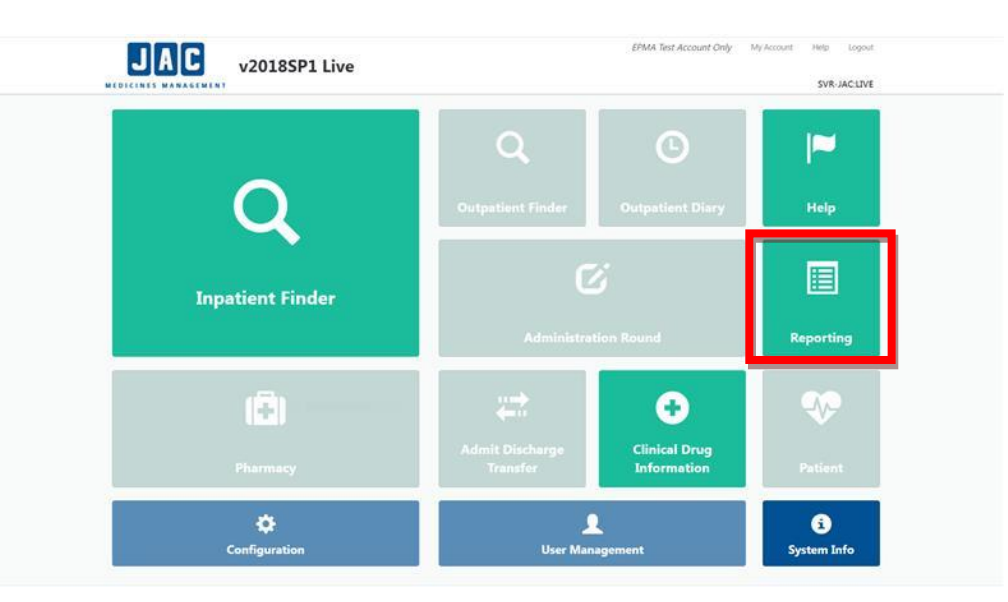

- The **Medicines Administration Chart (MAC)** report is a chart for the next 7 days which can be printed. It is usually printed by nurses and used as a paper chart until the system is available during network or WIFI downtimes.
- The **Medicines Administration Profile (MAP)** report shows all medicines previously administered. You can select whether you wish to look back at the last day, last 7 days or from the beginning of the admission.

#### MAC report:

|           | Home           |                                                                                                    | v2016 SP3 Pre LIVE                                                                         |                        |                      |               | Mr Ma | ohamm      | ed Ahm    | ned     | My Account | Logout |
|-----------|----------------|----------------------------------------------------------------------------------------------------|--------------------------------------------------------------------------------------------|------------------------|----------------------|---------------|-------|------------|-----------|---------|------------|--------|
|           | MAC Report     |                                                                                                    | Print MAC Report                                                                           |                        |                      |               |       |            |           |         |            |        |
|           | MAP Report     |                                                                                                    | Communication zone                                                                         |                        |                      |               |       |            |           |         |            |        |
|           |                |                                                                                                    | HELP                                                                                       |                        |                      |               |       |            |           |         |            |        |
|           | T              |                                                                                                    | Printing Options Document Name AHM181005164616                                             |                        |                      |               |       |            |           |         |            |        |
|           |                |                                                                                                    |                                                                                            |                        |                      |               |       |            |           |         |            |        |
|           | Choose type of |                                                                                                    | Output<br>Paper Save without printing                                                      |                        |                      |               |       |            |           |         |            |        |
|           | report nee     | eded.                                                                                                    | MAC Options                                                                                |                        |                      |               |       |            |           |         |            |        |
|           |                | (                                                                                                    | Patient     Find Patient                                                                   |                        |                      |               |       |            |           |         | Discha     | rged   |
|           |                |                                                                                                    | O Ward Please select                                                                       |                        |                      |               |       |            |           | ~       |            |        |
|           | You can o      | choose to                                                                                                  | Clinical Notes Options                                                                     |                        |                      |               |       |            |           |         |            |        |
|           | print for e    | ither a                                                                                                    |                                                                                            |                        |                      |               |       |            |           |         |            |        |
|           | for all pati   | ients on                                                                                                   |                                                                                            |                        |                      |               |       |            |           |         |            |        |
|           | the ward.      |                                                                                                    |                                                                                            |                        |                      |               |       |            |           |         |            |        |
|           |                |                                                                                                    |                                                                                            |                        |                      |               |       |            |           |         |            |        |
|           |                |                                                                                                    |                                                                                            |                        |                      |               |       |            |           |         |            |        |
|           |                |                                                                                                    |                                                                                            |                        |                      |               |       |            |           |         |            |        |
|           |                |                                                                                                    |                                                                                            |                        |                      |               |       |            |           |         |            |        |
|           |                |                                                                                                    |                                                                                            |                        |                      |               |       |            |           |         |            |        |
|           |                |                                                                                                    |                                                                                            |                        |                      |               |       |            |           |         |            |        |
|           |                |                                                                                                    |                                                                                            |                        |                      |               |       |            |           |         |            |        |
|           | avorites       | JAC Medicines Management                                                                                   | JAC Medicines Management ×                                                                 |                        |                      |               |       |            |           |         |            |        |
|           |                | IEST-Patient3, FORTRA                                                                                      |                                                                                            |                        |                      |               |       |            |           | Page 1  | of 5       |        |
|           |                | Hospi<br>DOB                                                                                               | ital No: 1111103 Dr TestDoctorConsult                                                      | ant TestDo Ward: Train | iested by:<br>FORENS | neweln<br>IC  | )1 P  | rinted: 25 | -Oct-2019 | at 13:1 | 4          |        |
|           |                | Aller                                                                                                    | gies:                                                                                      |                        |                      |               |       |            |           |         |            |        |
| You car   | n save or      | LAR SCHLACLED MEDICATIONS                                                                                  | avines:                                                                                    |                        |                      |               |       |            |           |         | 1          |        |
| report (  | An example     | ROUTE & FREQUENCY/RATE<br>r                                                                                | Start date                                                                                 |                        | Month<br>Day<br>Time | October<br>25 | 20    | 28         | 29        | 30 31   |            |        |
| of printi | ing an MAC     | APINE 20 mg Tablets<br>Lunchtime                                                                           |                                                                                            | Oral                   | 13:00                | a             |       |            |           |         |            |        |
| report is | s shown        | n Cheng Order star<br>Given: 25-Oct-2019 12:22                                                             | t 25-Oct-2019 13:00                                                                        |                        | 12:00                |               | +     |            |           | $\pm$   |            |        |
| nere)     |                | PINE 5 mg Modified-Kelease Tablets<br>Lunchtime<br>Order star                                              | t. 25-Oct-2019 13:00                                                                       | Oral                   | 13:00                |               | +     |            |           | $\pm$   | 1          |        |
|           |                | Last Dose Given: 25-Oct-2019 12:22 RAMIPRIL 10 mg Capoules                                                 |                                                                                            |                        | 13:00                |               |       |            |           | $\pm$   | 1          |        |
|           |                | 10 mg Lunchtime<br>Ms Mei-Yin Cheng Order star                                                             | t 25-Oct-2019 13:00                                                                        | Oral                   | 15.00                | -             |       |            |           | $\pm$   | 1          |        |
|           |                | Last Dose Given: 25-Oct-2019 12:23                                                                         |                                                                                            |                        |                      |               | +     |            |           | $\pm$   | 1          |        |
|           |                |                                                                                                    |                                                                                            |                        |                      |               |       |            |           |         |            |        |
|           |                |                                                                                                    |                                                                                            |                        |                      |               |       |            |           |         |            |        |
|           |                |                                                                                                    |                                                                                            |                        |                      |               |       |            |           |         |            |        |
|           |                |                                                                                                    |                                                                                            |                        |                      |               |       |            |           |         |            |        |
|           |                |                                                                                                    |                                                                                            |                        |                      |               |       |            |           |         |            |        |
|           |                | a = already administered. n/a = not administered.<br>[+] - Order Notes exist ** The order is suspended for | = Not to be administered at this time.<br>all or part of the period included in the chart. |                        |                      |               |       |            |           |         |            |        |
|           |                |                                                                                                    |                                                                                            |                        |                      |               |       |            |           |         |            |        |

#### MAP report:

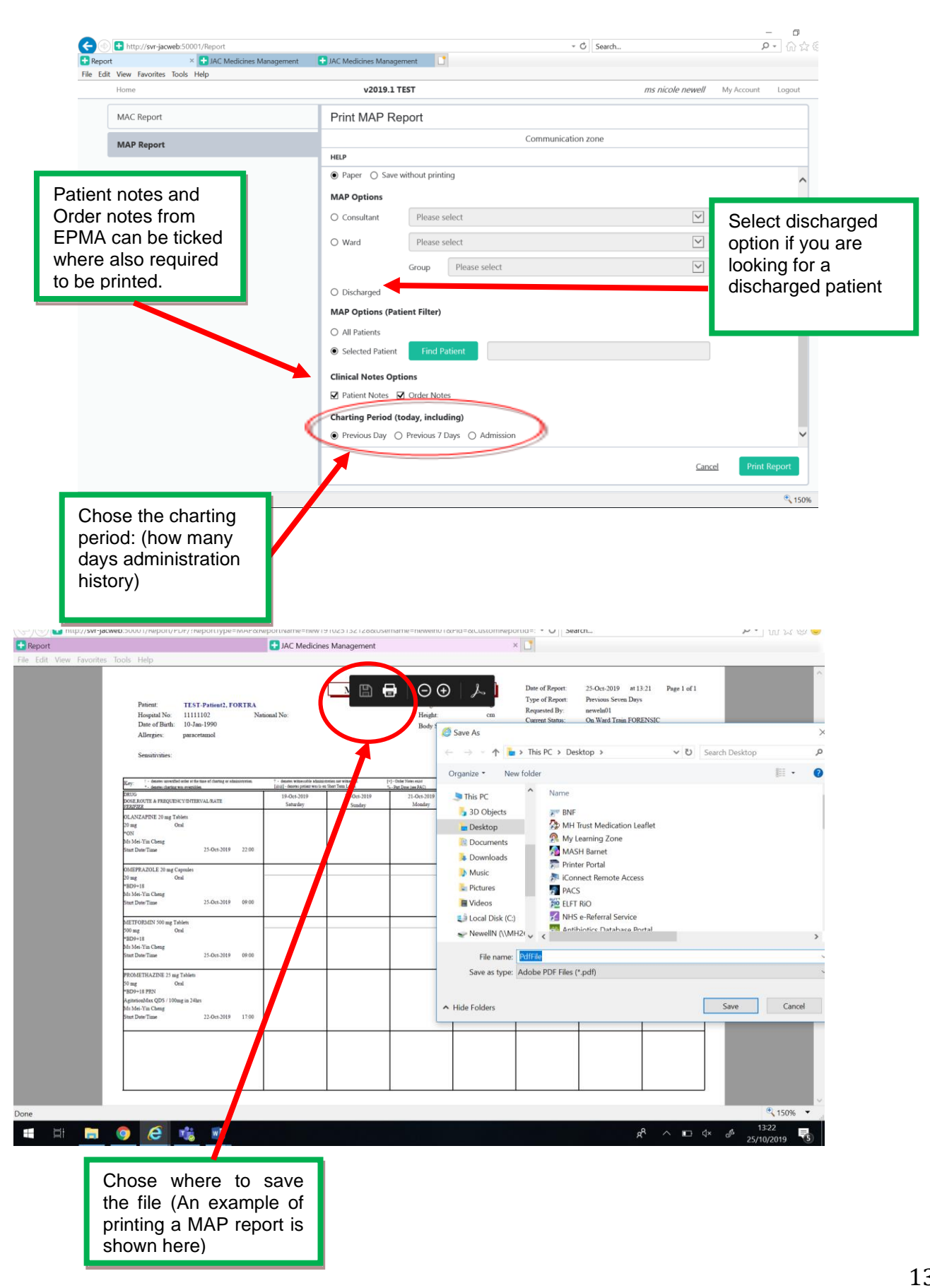